Tutorial para manifestação quanto a opção por não receber o Vale-Refeição e obter isenção nos Restaurantes Universitários.

Tendo em vista a Deliberação CONSU-A-006/2023, a qual instituiu o benefício do Vale-Refeição para os servidores ativos da Unicamp, todos os servidores elegíveis têm o direito a receber o benefício. Somente os servidores que **não quiserem receber o vale-refeição devem realizar a opção** no site da DGRH no sistema Vida Funcional Online.

Neste momento, a opção é retroativa a maio de 2023. Portanto, no período de 12 a 15/06/2023, o servidor estará optando por **não receber** o benefício a partir de maio de 2023. Contudo, a opção escolhida não poderá ser modificada por 3 meses.

O cronograma com os períodos para manifestação da opção será disponibilizado no site do GGBS.

## Passo-a-passo para manifestação da opção

**1º Passo:** Acesse o sistema VIDA FUNCIONAL ONLINE por meio do site da DGRH, em www.dgrh.unicamp.br.

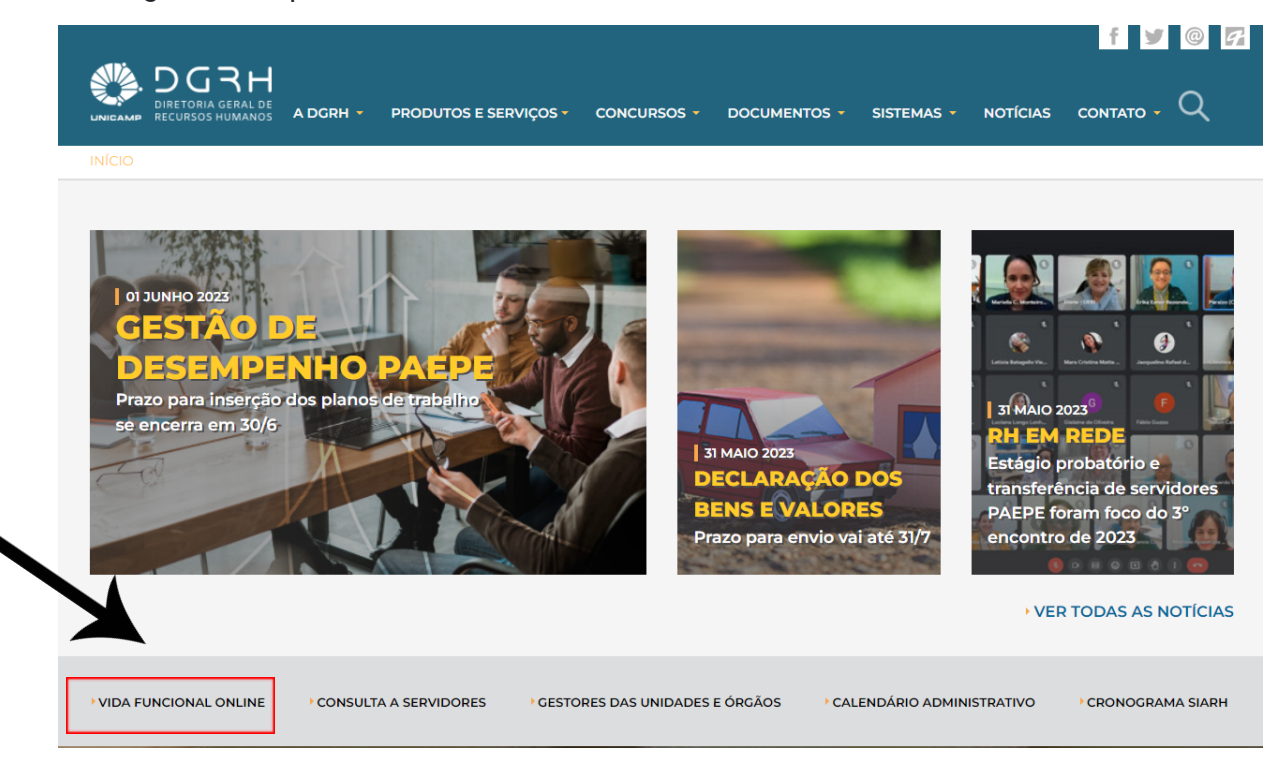

2º Passo: Insira seu login (matrícula ou usuário) e senha nos campos designados e clique em "Entrar".

|                            | DGRH               |
|----------------------------|--------------------|
|                            | DIRETORIA GERAL DE |
| UNICAMP                    | RECURSOS HUMANOS   |
| Acessando:                 |                    |
| Vida Funciona              | l Online           |
| Matrícula ou Usuário:      |                    |
|                            |                    |
|                            |                    |
| Senha:                     |                    |
|                            |                    |
| Tine de control            |                    |
| Tipo de senha:             |                    |
| Senha UNICAmp (Sise)       | •                  |
|                            |                    |
| Entra                      | ar                 |
|                            |                    |
| Termos e instruções de uso | 2                  |
| Char ou lembrar senna      |                    |
| 05/06/2023 12:13           | UNICAMP            |

## 3º Passo:

Acesse o menu **Formulário** e clique na opção **Vale-Refeição**. Você será redirecionado para uma página específica para a manifestação da opção pelo **não recebimento do vale-refeição**.

| AGAMENTO CERTIFICAD       | ATUALIZAÇÃO CADASTRAL<br>EDUCORP                                           | ATÓRIOS D                 |                                       |                                      |                                           |                                         |                 |
|---------------------------|----------------------------------------------------------------------------|---------------------------|---------------------------------------|--------------------------------------|-------------------------------------------|-----------------------------------------|-----------------|
| 0                         | Dem         VACINAÇÃO - COVID 19           VALE REFEIÇÃO         MARCAÇÕES |                           | D Ager                                | idar Férias e Licença-Prêmio         |                                           | Margem Consignável                      |                 |
| Junho 2023                |                                                                            |                           |                                       |                                      |                                           | Ir para                                 | data atual 0 0  |
| Dom                       | 28<br>28                                                                   | 29                        | <b>Ter</b> 30                         | <b>Qua</b><br>31                     | Qui                                       | Sex 2                                   | Sáb             |
|                           | 4                                                                          | 5                         | 6                                     | 7                                    | B Christi                                 | 9                                       | ۱               |
|                           |                                                                            |                           |                                       | Limite 1<br>06/2021                  | Solicitação de Afastamento<br>3<br>7/2023 | licitação de Férias 2a. Quinz.          |                 |
|                           | n                                                                          | 12                        | 13                                    | 14                                   | 15                                        | 16                                      | 1               |
|                           | 18                                                                         | 19                        | 20                                    | 21                                   | 22                                        | 23                                      | 2               |
|                           | 25<br>Limite Solicitação de F<br>8/2023                                    | 26<br>érias 1a. Quinz.    | 27                                    | 28                                   | 29                                        | 30                                      |                 |
|                           |                                                                            |                           |                                       |                                      | 6<br>Limite Sc<br>8/2023                  |                                         |                 |
| * Este calendário informa | a datas sobre: crédito mensal e 13                                         | ° salário, calendário adm | inistrativo de acordo com a escala de | trabalho, informações sobre férias e | afastamentos, agendamento de exam         | e periódico, dentre outras datas cadast | radas pela DGRH |

## 4º Passo:

Nesta tela, será exibida a sua condição atual em relação ao vale refeição, ou seja, constará que você "Recebe o Vale Refeição e não tem direito à isenção do valor das refeições nos Restaurantes Universitários".

|                                            | FUNCIONAL ONLINE                                         |                                                             |                           |                                                                             |  |
|--------------------------------------------|----------------------------------------------------------|-------------------------------------------------------------|---------------------------|-----------------------------------------------------------------------------|--|
| GAMENTO CERTIFICAE                         | IOS D FORMULÁRIOS D RELATÓRIOS D                         |                                                             |                           |                                                                             |  |
| Vale Refeição                              |                                                          |                                                             |                           |                                                                             |  |
| Vale Refeição                              |                                                          |                                                             |                           |                                                                             |  |
| Nome:                                      |                                                          | Matrícula:                                                  |                           | CPF:                                                                        |  |
| Nos termos da <u>DELIB</u>                 | ERAÇÃO CONSU-A-006/2023 é possível fazer a opção abaixo: | :                                                           |                           |                                                                             |  |
| Nesta data, 02/06/202<br>Enviar minha opçã | S FAÇO A OPÇAO POR NAO RECEBER O VALE REFEIÇÃO e :       | passo a ter o direito a isenção do valor das refeições no 5 | istema de Restaurantes Ur | iversitanos. O eleito de minina opção <b>vigora a partir de QUO//2023</b> . |  |
|                                            |                                                          | Histórico de Opção                                          |                           |                                                                             |  |
| Data da opção                              | Opção/Revogação                                          | Início Vigência                                             | Fim Vigência              | Motivo                                                                      |  |
| 01/05/2023                                 | Recebe VR                                                | 01/05/2023                                                  |                           | Carga inicial                                                               |  |
|                                            |                                                          |                                                             |                           |                                                                             |  |

Atenção: Vale ressaltar que será necessário aguardar um período de 3 meses, a partir da data de início de vigência da sua opção, para realizar a troca da sua opção. Portanto, leve em consideração esse prazo antes de se manifestar.

5º Passo: Para optar por não receber o vale-refeição e passar a ter a isenção do valor das refeições nos Restaurantes Universitários, clique no botão "Enviar minha opção".

| Vale Refeição           |                                                                            |                                                 |                        |                                                                       |  |
|-------------------------|----------------------------------------------------------------------------|-------------------------------------------------|------------------------|-----------------------------------------------------------------------|--|
| Vale Refeição           |                                                                            |                                                 |                        |                                                                       |  |
| Nome:                   | Matrícula:                                                                 |                                                 |                        | CPF:                                                                  |  |
| Condição Atual: Re      | be Vale Refeição e não tem direito à isenção do valor das refeições no Sis | itema de Restaurantes Universitários            |                        |                                                                       |  |
| Qtd. atual de horas sem | nais: 40                                                                   |                                                 |                        |                                                                       |  |
| Nos termos da DELIBE    | AÇÃO CONSU-A-006/2023 é possível fazer a opção abaixo:                     |                                                 |                        |                                                                       |  |
| Nesta data, 02/06/2023  | FAÇO A OPÇÃO POR NÃO RECEBER O VALE REFEIÇÃO e passo a ter o               | direito à isenção do valor das refeições no Sis | ema de Restaurantes Ur | riversitários. O efeito de minha opção vigora a partir de 01/07/2023. |  |
|                         |                                                                            |                                                 |                        |                                                                       |  |
| Enviar minha opçã       | 1                                                                          |                                                 |                        |                                                                       |  |
|                         |                                                                            |                                                 |                        |                                                                       |  |
|                         |                                                                            |                                                 |                        |                                                                       |  |
|                         |                                                                            | Histórico de Opção                              |                        |                                                                       |  |
| Data da opção           | Ορςᾶο/Ρενοgação                                                            | Histórico de Opção<br>Início Vigência           | Fim Vigência           | Motivo                                                                |  |

**Atenção:** Após clicar em "Enviar minha opção", uma mensagem para confirmação será exibida. É importante estar ciente de que, após confirmar a escolha, **não será possível desfazer esta operação**. Portanto, revise cuidadosamente sua decisão antes de confirmá-la.

6º Passo: Escolha uma das opções, Confirmar ou Cancelar.

| PAGAMENTO 0 CERTIFICADOS 0 FORMULÁ                                             | IRIOS 0 RELATÓRIOS 0                                                                                          |                                              |              |                                  | SA                       |
|--------------------------------------------------------------------------------|----------------------------------------------------------------------------------------------------|----------------------------------------------|--------------|----------------------------------|--------------------------|
| Vale Refeição                                                                  |                                                                                                    |                                              |              |                                  |                          |
| Vale Refeição                                                                  |                                                                                                    |                                              |              |                                  |                          |
| Nome:<br>Condição Atual: Recebe Vale Refeição<br>Qtd. atual de horas semanais: | <ul> <li>Matrícula:</li> <li>e não tem direito à isenção do valor das refeições no Sis</li> <li>40</li> </ul> |                                              |              | CPF:                             |                          |
| Nos termos de DELIBERAÇÃO CONSU-A                                              | A-006/2023 é possivel fazer a opção abaixo:<br>Confirmação<br>POR NÃO                                         | ficada pelos próvimos 3 meses. Deseja confir | nar?         | 0 vigors a partir de 01/07/2023. |                          |
| Enviar minha opção                                                             |                                                                                                    |                                              | 1100         | Confirmar     Cancetar           |                          |
|                                                                                |                                                                                                    | Histórico de Opção                           |              |                                  |                          |
| Data da opção                                                                  | Opção/Revogação                                                                                               | Início Vigência                              | Fim Vigência | Motivo                           |                          |
|                                                                                |                                                                                                    |                                              |              |                                  |                          |
|                                                                                |                                                                                                    |                                              |              |                                  | 02/05/2023 1E49 - HOMOLO |
|                                                                                |                                                                                                    |                                              |              |                                  |                          |
|                                                                                |                                                                                                    |                                              |              |                                  |                          |

Após confirmar a opção, será exibida a mensagem: "Sua opção de escolha foi enviada com sucesso". Isso indica que sua escolha foi processada e registrada corretamente no sistema.

| /ale Refeição          |            |      |                                                                 |                   |           |
|------------------------|------------|------|-----------------------------------------------------------------|-------------------|-----------|
| Nome:                  |            | m Ma | tricula:                                                        | CPF:              |           |
| Qtd. atual de horas se | nanais: 40 |      |                                                                 |                   |           |
|                        |            |      |                                                                 |                   |           |
| Atenção: No mor        |            |      | lo Motivo. Não possui intervalo mínimo entre opções.<br>Atenção |                   |           |
|                        |            |      |                                                                 |                   |           |
|                        |            |      | Sua opção de escolha foi enviada com sucesso                    | P• ndia           |           |
|                        |            |      |                                                                 | Opção do servidor |           |
|                        |            |      |                                                                 | Carga inicial     |           |
|                        |            |      |                                                                 |                   |           |
|                        |            |      |                                                                 |                   | 02/06/202 |
|                        |            |      |                                                                 |                   |           |
|                        |            |      |                                                                 |                   |           |
| _                      |            |      |                                                                 |                   |           |
|                        |            |      |                                                                 |                   |           |
|                        |            |      |                                                                 |                   |           |
|                        |            |      |                                                                 |                   |           |

Na tela do vale refeição, na seção de "Histórico de Opção", serão exibidas todas as escolhas feitas pelo servidor. No exemplo abaixo, a opção "Não recebe o VR" foi feita em 02/06/2023 e está programada para início de vigência em 01/07/2023, essa condição será aplicada a partir de 01/07/2023 e só poderá ser alterada após 3 meses.

|                        | FUNCIONAL ONLINE                                                                        |                                |              |                   | <b>'</b> 9 @ |
|------------------------|-----------------------------------------------------------------------------------------|--------------------------------|--------------|-------------------|--------------|
|                        | DOS D FORMULÁRIOS D RELATÓRIOS D                                                        |                                |              |                   |              |
| Vale Refeição          |                                                                                         |                                |              |                   |              |
| Vale Refeição          |                                                                                         |                                |              |                   |              |
| Nome:                  | Matrícula:                                                                              |                                |              | CPF: .            |              |
| Condição Atual:        | ecebe Vale Refeição e não tem direito à isenção do valor das refeições no Sistema de Re | staurantes Universitários      |              |                   |              |
| Qtd. atual de horas se | manais: 40                                                                              |                                |              |                   |              |
|                        |                                                                                         |                                |              |                   |              |
| Atenção: No mon        | nento você não pode realizar nenhuma ação sobre o seu Vale Refeição. Motivo: Não pos    | sui intervalo mínimo entre opç | iões.        |                   |              |
|                        |                                                                                         | Histórico de Oncão             |              |                   |              |
| Data da opção          | Opção/Revogação                                                                         | Início Vigência                | Fim Vigência | мо                | livo         |
| 02/06/2023             | Não recebe VR                                                                           | 01/07/2023                     |              | Opção do servidor |              |
| 01/05/2023             | Recebe VR                                                                               | 01/05/2023                     | 30/06/2023   | Carga inicial     |              |
|                        |                                                                                         |                                |              |                   |              |
|                        |                                                                                         |                                |              |                   |              |